# 快速通往量产的四个步骤: 利用基于模型的设计开发软 件定义无线电

第四部分—利用 Zynq SDR 套件和 Simulink 代码生成工作流程快速完成原型开发

作者: Mike Donovan、Andrei Cozma 和 Di Pu

#### 简介

本系列文章的前几部分介绍了Zynq SDR快速原型开发平台<sup>1</sup>, 说明了利用MATLAB和Simulink开发算法以成功处理和解码 ADS-B传输的步骤<sup>2</sup>,并展示了如何在仿真中和利用SDR平台获 得的实时数据验证该算法<sup>3</sup>。所有阶段的最终目标是创建一个 经验证的模型,其可以转换为C和HDL代码,并且能够方便地 集成到SDR平台的软件和硬件基础设施中。

本系列第二部分("利用MATLAB和Simulink进行S模式检测和 解码")<sup>2</sup>讨论的Simulink模型是一个具有足够高精度硬件细节 的仿真模型,可验证该设计将能成功解码ADS-B消息。以该模 型为出发点,本部分将讨论为了产生一个能够在Zynq SDR快 速原型开发平台上运行的有效接收机设计所需的最后步骤。像 前面几篇文章一样,开发该有效设计所需的技能包括:熟练使 用MATLAB和Simulink,了解Zynq无线电硬件,以及软硬件集 成技能。

本文提出的步骤包括:

- 以Zynq SoC上的FPGA结构和ARM<sup>®</sup>处理系统为目标,将 Simulink模型划分为多个功能。
- 引入对Simulink模型的设计变更,以改善所生成的HDL代 码的性能。
- 生成ADS-B接收机算法的HDL和C语言源代码。
- 将生成的源代码集成到Zynq无线电平台设计中。
- 在目标硬件上利用实时航空器信号测试该嵌入式设计。

此过程结束时,就会产生一个经全面验证的SDR系统,其运行 从Simulink ADS-B模型自动生成的C和HDL代码,可实时接收 和解码商用航空器信号。

### 将模型划分为硬件和软件组件

生成实现代码过程的第一步是划分设计功能,以便在Zynq SoC 的可编程逻辑和ARM处理系统上运行。

功能划分通常是从明确设计的不同组件的处理要求和所需的 执行速率与时间开始。需要以采样速率实时运行的计算密集型 组件(如数据调制/解调算法),最适合在可编程逻辑中实现。 计算量相对较少的处理任务(如数据解码和渲染,以及系统监 视和诊断),更适合通过软件实现。其它需要考虑的方面有: 运算的数据类型和复杂度,以及输入和输出数据的精度。所有 以可编程逻辑为目标的运算都采用定点、整数或布尔数据类 型。对于更复杂的运算,如三角函数和平方根,须在可用硬件 资源的约束下,利用近似来高效实现。所有这些约束都会导致 精度损失,若不加以适当评估和处理,可能会对系统功能带来 不利影响。但是,以处理系统为目标的组件可以采用浮点数, 并以最高保真度实现任何复杂度的运算,不过通常要以降低执 行速度为代价。

以上述约束作为指导原则, ADS-B解码算法的划分是相当明显 的。ModeS\_Simulink\_Decode.slx模型中的检波器模块的功能, 包括I/Q样本的前端处理一直到校验和计算,非常适合在Zynq SoC的可编程逻辑上实现(图1)。改良缓冲器和解码与显示模 块中的消息位解码功能,很容易在处理系统中实现。

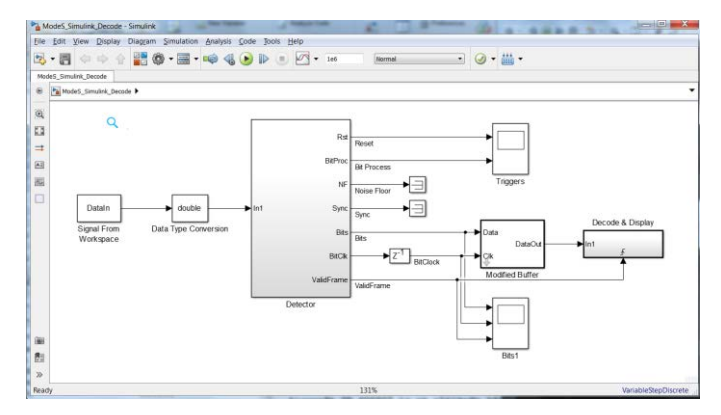

图1. ModeS\_Simulink\_Decode.slx: FPGA和ARM处理器划分

#### 模拟对话 49-12, 2015 年 12 月

对下述内容和Simulink模型感兴趣的读者,可在Analog Devices GitHub库<sup>4</sup>中找到相关文件。

# 从Simulink模型生成HDL代码

S模式解码器模型中的检波器模块(图2)包括多个子系统: CalcSyncCorr、CalcNF、SyncAndControl、BitProcess、CalcCRC 和FameDetect。MathWorks的HDL编码器<sup>5</sup>用于产生此设计的 HDL源代码。

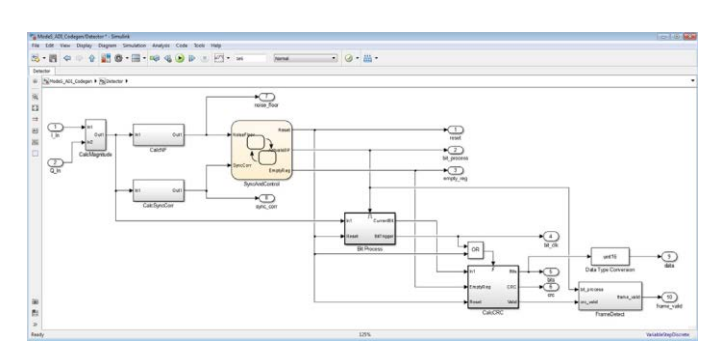

图2. 用于HDL代码生成的检波器模块

为了利用HDL编码器成功生成HDL代码,Simulink模型必须满 足一些条件。下面是其中几个最重要的要求:

- 使用支持HDL代码生成的模块。HDL编码器支持大约200 个Simulink模块的代码生成<sup>6</sup>。在检波器设计中,所有模块 都支持HDL代码生成,包括状态流程图和数字滤波器模块。
- 使用定点数据类型。在检波器设计中,信号使用12位、24 位和布尔数据类型。12位数据类型与ADI公司AD9361收发 器上的模数转换器的位宽一致。
- 使用标量或矢量信号。矢量信号可用于多通道信号或资源 共享。
- 避免模型中出现代数环。HDL编码器软件不支持存在代数 环条件的模型的HDL代码生成。

ModeS\_Simulink\_Decode.slx模型并不满足所有这些条件,因此 将比较接收位与计算校验和的CalcCRC模块部分移出检波器 模块,最终用C语言实现。由此得到的模型ModeS\_ADI\_ CodeGen.slx用于生成HDL代码。与手动编码过程相比,它只需 几分钟便能生成数千行HDL代码。HDL编码器产生的源代码是 Simulink模型的位真、周期精确版本。这是使用模型进行设计 在生产力提升方面带来的重大好处之一,所生成的代码是 Simulink模型的精确转译。

此外,这些代码易读且可追溯,工程师可以轻松地将生成的代码映射到设计模型。这是通过多种方法来实现的(图3):

 生成的HDL代码文件中保留了该模型的层次。本例中,顶 层模块被命名为Detector.vhd,处在下一级的子系统被命名 为CalcNF.vhd、Bit\_Process.vhd等。 生成的代码中保留了该模型所用的模块名称、端口名称、 信号名称、数据类型和复杂度。

模型与源代码之间存在关联,设计人员点击Simulink模型中的 某个模块,便可自动导航到相应的HDL代码。同样,生成的代 码中也有超级链接,点击它便会打开Simulink模型,并高亮显 示与该代码段相关的模块。

| 🗢 👳 😨 Find:                                     | 4                                                                                                    | ₩ 1 | Match Case                        |        |     |                                            |    |
|-------------------------------------------------|----------------------------------------------------------------------------------------------------|-----|-----------------------------------|--------|-----|--------------------------------------------|----|
| -                                               |                                                                                                    | 39  | Hodule: Detector                  |        |     |                                            |    |
| Contents                                        | (The second second second second second second second second second second second second second second second s | 40  | Source Fath: ModeS_ADI_Codegen/De | tector |     |                                            |    |
| Summary                                         |                                                                                                    | 41  | Nierarchy Level: 0                |        |     |                                            |    |
| Clock Summary                                   |                                                                                                    | 42  |                                   |        |     |                                            |    |
| Timing And Area Report                          |                                                                                                    | 4.2 | TINDLAY TEFT.                     |        |     |                                            |    |
| High-level Resource Report                      |                                                                                                    | 45  | USE IEFF. and login 1164.2LL      |        |     |                                            |    |
| Target-specific Report                          |                                                                                                    | 4.0 | USE IEEE, numeric and ALL:        |        |     |                                            |    |
| Optimization Report                             |                                                                                                    | 47  |                                   |        |     |                                            |    |
| Distributed Pinelining                          |                                                                                                    | 42  | ENTITY Detector IS                |        |     |                                            |    |
| Streaming and Sharing                           |                                                                                                    | 4.9 | PORT( clk                         | 1      | IN  | std_logic;                                 |    |
| Treating and sharing                            |                                                                                                    | 50  | reset                             |        | IN  | std_logic;                                 |    |
| Target Code Generation                          |                                                                                                    | 51  | clk_enable                        | -      | IN  | std_logic;                                 |    |
| Traceability Report                             |                                                                                                    | 24  | 1 10                              |        | TH  | and logic vector(11 DOMNTO 0); srikis      |    |
|                                                 |                                                                                                    | 54  | Ce out                            | 1      | OUT | atd logic/ vector (if bounto b); - sinking |    |
|                                                 |                                                                                                    | 5.5 | Reset 1                           |        | OUT | std logic;                                 |    |
| Generated Source Files                          | -                                                                                                    | 56  | BitFrocess                        |        | OUT | std logic;                                 |    |
| Detector oke shd                                |                                                                                                    | 57  | EmptyRegister                     | 1      | TUO | std_logic;                                 |    |
| Detector Distante                               |                                                                                                    | 5.8 | BitTrigger                        | 1      | CUT | std_logic;                                 |    |
| Bit_Process.vhd                                 |                                                                                                    | 59  | ReceiveBits                       | 1      | OOL | std_logic;                                 |    |
| crc24f.vhd                                      |                                                                                                    | 60  | ComputedCRC                       |        | OUL | std_logic/                                 | -  |
|                                                 |                                                                                                    | 01  | Noiserioor                        |        | OUT | std logic Vector(11 Downto 0); srixir,     |    |
| LateCRUMId                                      |                                                                                                    | 1.1 | by the                            |        | 001 | acd_tofto_veccot(tt pownto b) attivis_m    |    |
| CalcMagnitude.vhd                               |                                                                                                    | 64  | END Detector:                     |        |     |                                            |    |
| Malcollograded                                  |                                                                                                    | 65  |                                   |        |     |                                            |    |
| NOISETIOUSE                                     |                                                                                                    | 66  |                                   |        |     |                                            |    |
| CalcNE.vhd                                      |                                                                                                    | 67  | ARCHITECTURE rtl OF Detector IS   |        |     |                                            |    |
| SyncCorr.ybd                                    |                                                                                                    | 68  |                                   |        |     |                                            |    |
|                                                 |                                                                                                    | 6.9 | Component Declarations            |        |     |                                            |    |
| CalcSyncCorr.yhd                                |                                                                                                    | 70  | CONFONENT CalcHagnitude           |        | 710 | and Jossies                                |    |
| SyncAndControl.vhd                              | 100                                                                                                    | 72  | Teset                             |        | TN  | and logicy                                 |    |
| Datastas und                                    |                                                                                                    | 73  | enb                               | 1      | IN  | std logic;                                 |    |
| PARTNET ALLA LA LA LA LA LA LA LA LA LA LA LA L |                                                                                                    |     |                                   |        |     |                                            | 10 |
|                                                 |                                                                                                    |     |                                   |        |     |                                            |    |

图3. ModeS\_ADI\_CodeGen.slx的HDL源代码

#### 优化ADS-B模型以产生具有更高时钟速度的HDL代码

虽然ModeS\_ADI\_CodeGen.slx模型成功生成了HDL代码,但在 绝大多数情况下,设计人员会希望改善初始结果。设计人员通 常要满足速度和面积约束条件,这就需要优化初始Simulink模 型以实现所需的效果。Simulink和代码生成的一个重要优势是, 设计人员可以在模型中进行优化,并运行仿真以确保变更没有 破坏算法,然后重新生成HDL代码。这种方法比修改HDL源代 码(可能会破坏算法)更为简单,而且不易出错。

对于本设计,模型生成的HDL代码很容易适应可用的FPGA结构,但运行的时钟速率相对较低。这在许多初步设计中是常见现象。HDL编码器内置的分析工具表明,模型中的关键路径从 I/Q样本输入延伸到CalcCRC子系统中的第一个寄存器。在设计 中插入流水线寄存器是提高时钟速度的一种常见方法(图4)。 流水线缩短了信号操作之间的路径,代价是增加了整体处理的 延迟。这种折中通常是可以接受的,因为相对于更高的时钟速 度,延迟略微增加是很小的代价。

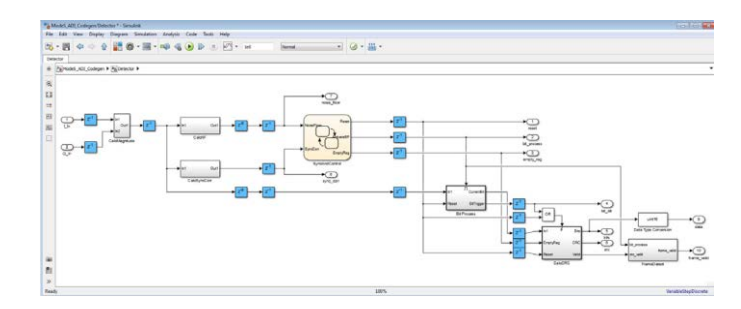

图4. 检波器设计中插入流水线寄存器

位于子系统之间的流水线寄存器有助于改善设计的时钟速率, 但如果数字滤波器模块选择优越的架构,则可以实现更好的时 钟速率。许多Simulink模块都有架构选择,设计人员可以藉此 优化设计的速度或面积。对于计算噪底和前同步码相关性所用 的数字滤波器(图5),输出乘法器的流水线化可以缩短数字 滤波器内的关键路径,提高设计时钟速率。

| General                   |              |  |  |
|---------------------------|--------------|--|--|
| Implementation            |              |  |  |
| Architecture defau        | ult 🔹        |  |  |
| Implementation Parameter  | S            |  |  |
| AddPipelineRegisters      | on           |  |  |
| CoeffMultipliers          | multiplier 🔹 |  |  |
| ConstrainedOutputPipeline | 0            |  |  |
| DALUTPartition            | -1           |  |  |
| DARadix                   | 2            |  |  |
| InputPipeline             | 0            |  |  |
| MultiplierInputPipeline   | 0            |  |  |
| MultiplierOutputPipeline  | 1            |  |  |
| OutputPipeline            | 0            |  |  |
| ReuseAccum                | off          |  |  |
| SerialPartition           | -1           |  |  |

图5. 数字滤波器模块的HDL模块选择

采取这两个简单的流水线变更之后,生成的HDL代码的时钟速 率便超过140 MHz。这对于使用代码生成工具的工程设计是一 个有用的启示:在代码生成模型上应用一点硬件设计原理知 识,便可对生成的代码结果产生相当大的影响。对该设计还可 以做进一步的优化,但并无必要,因为HDL代码很容易满足该 设计相对简单的时序和资源目标。

在传统无线电设计过程中,大量开发时间花在HDL代码的测试 和调试上。而在基于模型的设计方法中,更多时间是花在开发 仿真和代码生成模型上,本例就是如此。然而,开发时间会节 省很多,因为生成的源代码与经验证的仿真行为完全一致,只 需对嵌入式硬件执行极少量的调试。

#### 利用MATLAB编码器<sup>7</sup>生成C语言代码

与生成HDL代码相似,为了生成用于本设计解码功能的C语言 代码,也有几个条件必须满足。下面是两个最重要的要求:

 使用MATLAB编码器支持的函数。MATLAB编码器支持 大部分MATLAB语言和众多工具箱<sup>8</sup>,但您可能无意中使 用了代码生成所不支持的函数。MATLAB编码器提供了 "代码就绪工具"<sup>9</sup>等工具来帮助找出不支持的函数。 一旦声明一个MATLAB变量,其大小和类型便不得改变。
 这是为了确保在生成的代码中正确分配存储器。

从MATLAB生成C代码的最简单方法是从MATLAB工具列上的Apps选项卡新建一个MATLAB编码器项目。MATLAB编码器项目的最终输出如图6所示。

|                           |                     |                        | _              |                 |           |
|---------------------------|---------------------|------------------------|----------------|-----------------|-----------|
| Generate Code             |                     |                        | GENERATE -     | VERIFY CODE     |           |
| Source Code               | 1/*                 |                        |                |                 |           |
| AltVelCalc_ADI            | 2 * File: Dec       | odeBits_ADI.c          |                |                 |           |
| DecodeBits_ADI            | 3 *                 |                        |                |                 |           |
| FlightIDCalc_ADI          | 4 * MATLAB Co       | der version            | : 3.0          |                 |           |
| LatLongCalcSingle_ADI     | 5 * C/C++ sou       | irce code generated of | n : 09-06t-201 | 5 09:19:24      |           |
|                           | 0 */                |                        |                |                 |           |
|                           | 8 /* Include F      | iles */                |                |                 |           |
|                           | 9 #include "rt      | nonfinite.h"           |                |                 |           |
|                           | 10 #include "De     | codeBits ADI.h"        |                |                 |           |
|                           | 11 #include "La     | tLongCalcSingle_ADI.1  | h"             |                 |           |
|                           | 12 #include "De     | codeBits_ADI_data.h"   |                |                 |           |
| Output Files              | 13                  |                        |                |                 |           |
| DecodeBits_ADI_data.c ^   | 14 /* Function      | Definitions */         |                |                 |           |
| DecodeBits_ADI_initialize | 15                  |                        |                |                 |           |
| DecodeBits_ADI_terminate. | 17 * Read mean      | age bits and decode a  | valid messages | for position a  | mlocity a |
| DecodeBits_ADI.c          | 18 t altitude       | data                   | variu messages | for position, v | erocity a |
| FlightIDCalc_ADI.c        | 19 * Arguments      | : const boolean 5      | T bits[112]    |                 |           |
| LatLongCalcSingle_ADI.c   | 20 *                | double current         | Lat            |                 |           |
| main.c                    | 21 *                | double current         | Long           |                 |           |
| mrdivide.c                | 22 *                | double *nV             |                |                 |           |
| rt_nonfinite.c            | 23 *                | double *eV             |                |                 |           |
| rtGetInf.c                | 24 *                | double *aV             |                |                 |           |
| rtGetNaN.c                | 25 *                | double *alt            |                |                 |           |
| DecodeBits_ADI_data.h     | 20                  | double *lat            |                |                 |           |
| DecodeBits_ADI_initialize | 4                   | double -b long         |                |                 |           |
| DecodeBits_ADI_terminate. |                     |                        |                |                 |           |
| DecodeBits_ADI_types.n    | Build Log Variables |                        |                |                 |           |
| PlichtDCale NDT h         | Variable            | Туре                   | Size           |                 |           |
| IntionaColeSingle NDT h   | Input               |                        |                |                 |           |
| main h                    | bits                | logical                | 112            | x 1             |           |
| mrdivide h                | currentLat          | double                 | 1 x            | 1               |           |
| rt nonfinite b            | currentLong         | double                 | 1 x            | 1               |           |
| rtGetInf.h                | ⊖ Output            |                        |                |                 |           |
| rtGetNaN.b                | nV                  | double                 | 1 x            | 1               |           |
|                           | eV                  | double                 | 1 8            | 1               |           |
| rtwtypes.h                |                     |                        |                | -               |           |
| rtwtypes.h                | aV                  | double                 | 1 v            | 1               |           |
| rtwtypes.h<br>index.html  | aV                  | double                 | 1 ×            | 1               |           |

图6. 针对的DecodeBits\_ADI.m的MATLAB编码器项目

在该项目中,顶层MATLAB函数是DecodeBits\_ADI.m。用户需 要指定此函数所需的数据类型和大小作为输入参数。图6显示, 此函数的输入参数为112个布尔数据位和2个双精度值(用以提 供用户当前的经度和纬度)。DecodeBits\_ADI.m的输出大小和 数据类型(例如:\*nV表示向北速度,\*eV表示向东速度,\*alt 表示高度)由MATLAB编码器自动确定。MATLAB编码器会 找出顶层入口文件DecodeBits\_ADI.m调用的所有其他函数,包 括AltVelCalc\_ADI.m和LatLongCalc\_ADI.m,然后生成整个解 码算法的C语言源代码。

MATLAB编码器生成的C语言代码是MATLAB功能的直接转 译。如同HDL代码生成,MATLAB编码器产生的源代码也是 易读且可追溯的,工程师可以轻松发现原始MATLAB代码与生 成的C代码之间的关系。本例的C代码可从MATLAB命令提示 产生,并且可由任何ANSIC编译器编译。

#### HDL代码平台部署

完成上述步骤(将设计划分为不同功能以在Zynq的可编程逻辑 和处理系统上运行,针对HDL和C语言代码生成优化设计,以 及通过仿真验证优化后的设计能够有效工作且满足性能标准) 之后,现在便需要将设计部署到实际SDR硬件平台上,并验证 系统在实际条件下的功能。

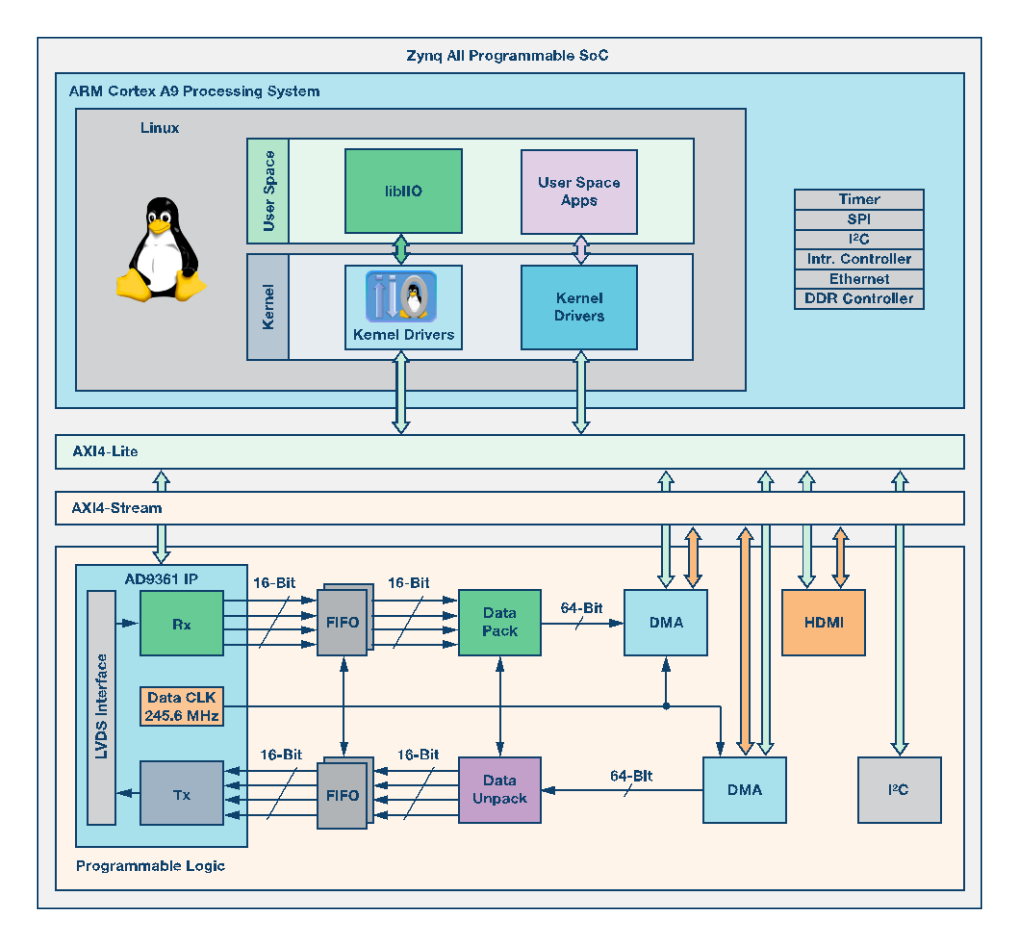

图7. HDL参考设计框图

为此,我们使用ADI公司的AD-FMCOMMS3-EBZ SDR平台<sup>10</sup>, 其连接到一个运行ADI Linux发行版的Xilinx ZC706板<sup>11</sup>。

AD-FMCOMMS3-EBZ板附带一个ADI公司提供的开源Vivado HDL参考设计<sup>12</sup>。该参考设计包含用以配置AD-FMCOMMS3-EBZ板上的AD9361收发器及传输数据所需的全部IP模块。图7 为该HDL参考设计的框图。

AD9361 IP内核实现了AD9361收发器芯片与Zynq器件之间的 LVDS接收和发送数据接口,以及与设计其余部分的数据接口。 DMA模块用于AD9361 IP与DDR存储器之间的高速数据传输。 AD9361 IP模块的数据接口包括4条用于接收的数据线和4条用 于发送的数据线,对应于AD9361的两个接收通道和两个发送 通道的I&Q数据。每条数据线都是16位宽。为使系统内部的数 据传输效率更高,接收和发送数据被包装到由DMA模块管理 的64位宽总线中。AD9361 IP的16位并行数据线通过打包和解 包模块连接到DMA。

为了将ADS-B模型的HDL代码部署到SDR平台的现有HDL基 础设施中,需要创建一个可插入数据路径中的IP内核,从而 实时处理收到的数据并将处理过的数据传送到软件层。部署 过程是一个困难且耗时的任务,因为它要求对HDL设计的功 能有深刻的理解,同时需要娴熟的HDL编程技能。为了简化 这些步骤,MathWorks在HDL编码器中集成了一个称为HDL Workflow Advisor的实用工具, ADI公司为AD-FMCOMMS2-EBZ/AD-FMCOMMS3-EBZ SDR平台和Xilinx ZC706板提供了 一个板支持包 (BSP)<sup>13</sup>。

HDL Workflow Advisor可引导用户一步一步地从Simulink模型生成HDL代码。用户可以选择不同的目标工作流程,包括"ASIC/FPGA"、"FPGA在环"和"IP内核生成"。目标平台选择包括Xilinx评估板、Altera评估板和FMCOMMS2/3 ZC706 SDR平台。余下的代码生成和目标集成过程可由HDL Workflow Advisor自动完成。

ADI公司提供的BSP是板定义和参考设计<sup>14</sup>的集合,用以为HDL Workflow Advisor提供必要的信息和工具来产生与现有HDL参 考设计兼容的IP模块,以及将生成的IP插入HDL参考设计。图 8显示了如何配置Workflow Advisor来产生ADS-B模型的IP内 核。请注意:必须选择IP内核生成工作流程,并以ADI公司的 AD-FMCOMMS3-EBZ SDR平台和Xilinx ZC706板为目标。

|  | 1.1. Set Target Device and Synthesis Tool     Ansiya: ("https://www.inducedow.inducedow.ind |  |  |  |  |
|--|----------------------------------------------------------------------------------------------------|--|--|--|--|
|  | Family:     [2]mq     *     Device:     1x22045       Package:     [figs00     *     Speed:     -2       Preject folder:     Ind_prij                                                                                                    |  |  |  |  |

图8. Workflow Advisor 配置

下一步是配置IP与参考设计之间的接口。在输入侧,该模型接 受原始I&Q样本,模型的输入端口与AD9361接收器数据端口 直接相连。在模型的所有输出信号中,当前阶段感兴趣的是数 据、frame\_valid和bit\_clk信号。数据和frame\_valid为16位宽, 由bit\_clk信号提供时钟。这些信号可以连接到BSP的"DUT Data x Out"接口,意味着它们将接收对DMA模块的直接访问,然后 可以将数据传输到DDR供软件层访问。bit\_clk信号连接到BSP 的"DUT Data Valid Out"接口,用以控制DMA采样速率。图9 显示了HDL接口必须如何配置。

| Constant Section 2 - Constant Section 2 - Cons | Set taget interface for FCC, olde generation Diput/Parameter Reference design (InSCOVED3/2 2CDIs Base System (Invado 2014.4) Reference design path- Parameter Versul and Antonia Set (Invado 2014.4) Reference design path- Parameter Versul and Antonia Set (Invado 2014.4) Reference design path- Parameter Versul Antonia Set (Invado 2014.4) Reference design path- Parameter Versul Antonia Set (Invado 2014.4) Reference |           |           |                            |                                |  |  |
|----------------------------------------------------------------------------------------------------|----------------------------------------------------------------------------------------------------|-----------|-----------|----------------------------|--------------------------------|--|--|
|                                                                                                    | Target platform interfa                                                                                                    | ce table  |           |                            |                                |  |  |
|                                                                                                    | Port Name                                                                                                    | Port Type | Data Type | Target Platform Interfaces | Bit Range / Address / FPGA Pin |  |  |
|                                                                                                    | 1_In                                                                                                    | Inport    | sfix16_E  | AD9361 ADC Data 10 [0:15]  | • [0:15]                       |  |  |
|                                                                                                    | Qln                                                                                                    | Inport    | sfx16_E   | AD9361 ADC Data Q0 [0:15]  | <ul> <li>[0:15]</li> </ul>     |  |  |
|                                                                                                    | reset                                                                                                    | Outport   | boolean   | No Interface Specified     | •                              |  |  |
| -                                                                                                    | bit_process                                                                                                    | Outport   | boolean   | No Interface Specified     |                                |  |  |
|                                                                                                    | empty_reg                                                                                                    | Outport   | boolean   | No Interface Specified     | •                              |  |  |
|                                                                                                    | bit_ck                                                                                                    | Outport   | boolean   | IP Data Valid OUT          | · [0]                          |  |  |
|                                                                                                    | bits                                                                                                    | Outport   | boolean   | No Interface Specified     | •                              |  |  |
|                                                                                                    | ac                                                                                                    | Outport   | boolean   | No Interface Specified     |                                |  |  |
|                                                                                                    | noise_floor                                                                                                    | Outport   | sflx16_E  | No Interface Specified     |                                |  |  |
|                                                                                                    | sync_corr                                                                                                    | Outport   | sflx16_E  | No Interface Specified     | *                              |  |  |
|                                                                                                    | data                                                                                                    | Outport   | uint16    | IP Data 0 OUT [0:15]       | <ul> <li>[0:15]</li> </ul>     |  |  |
|                                                                                                    | frame_valid                                                                                                    | Outport   | unt16     | IP Data 1 OUT [0:15]       | <ul> <li>[0:15]</li> </ul>     |  |  |

### 图9. HDL接口配置

一旦定义了目标接口,HDL Workflow Advisor的第2步和第3步 便可保持默认状态,然后通过运行步骤4.1(创建项目)来启动 项目生成过程。此步骤的结果是产生一个Vivado项目,其 ADS-B IP内核已集成到ADI公司的HDL参考设计中。图10显示 了ADS-B IP内核与设计中其余模块的连接。

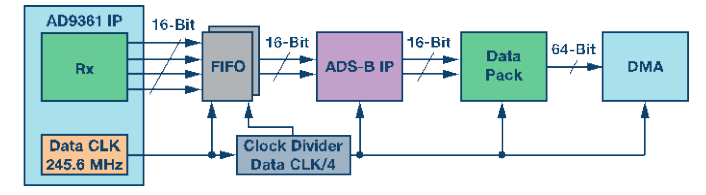

图10. HDL参考设计中的ADS-B IP连接

从Vivado项目生成位流便可结束HDL集成过程,但最终目标是 让Linux在系统上运行。为此,在生成位流之后,可按照标准 Xilinx SDK第一阶段引导加载程序(fsbl)和Linux引导文件创 建过程创建一个Linux引导文件。与新创建HDL设计对应的 Linux设备树和映像文件随同AD-FMCOMMS3-EBZ BSP发布。 所有文件都必须与SD卡引导分区上的Linux引导文件一同复 制,引导分区用于存储在Xilinx ZC706板上运行ADI公司Linux 发行版所需的全部文件。

#### C语言代码平台部署

将ADS-B HDL IP集成到SDR平台的HDL设计并创建Linux SD 卡之后,便需要实现用来解码ADS-B数据的软件应用程序。此应用程序基于第5部分生成的C代码,执行如下任务:

- 配置AD9361以接收ADS-B信号。
- 从ADS-B IP内核读取数据。
- 在读取的数据中检测有效ADS-B帧。
- 解码并显示ADS-B信息。

实现任务1和任务2的最简单方法是使用libiio库<sup>15</sup>提供的功能。 此库提供了接口函数,允许用户轻松配置AD9361以及接收和 发送数据。配置过程设置如下系统参数:

- LO频率—1.09 GHz
- 采样速率—12.5 MHz
- 模拟带宽—4.0 MHz
- AGC—快速启动模式

除上述参数外,一个数据速率为12.5 MSPS、通带频率为3.25 MHz、阻带频率为4 MHz的数字FIR滤波器也被加载到AD9361 中,确保收到的数据仅包含目标频段。该FIR滤波器的系统参数和设计方法详见本系列文章第三部分<sup>3</sup>所述。

ADS-B IP的输出数据通过DMA模块传输到系统的DDR存储 器。libiio库提供如下功能:将从ADS-B IP获取的数据放置到指 定大小的存储缓冲器中,等待缓冲器填满,通过指针访问该缓 冲器。一旦缓冲器填满,ADS-B解码算法便可处理数据。ADS-B IP内核有两个输出通道:一个通道对应于ADS-B位流,另一个 通道指示一个有效数据帧在位流中的何处结束。两个通道均包 含相同的数据速率,彼此同步。有效通道中一个等于1的样本 表示数据通道中一个有效帧的最后一位。通过解析这两个通 道,软件可以从位流中提取有效的ADS-B数据帧,并将数据传 送到MATLAB编码器生成的解码函数。当计算航空器坐标时, 解码函数利用ADS-B数据帧和当前位置的经纬度作为输入。当 前经纬度被指定为应用程序的参数。ADS-B解码数据的显示与 Simulink模型相似。

ADS-B数据解码程序是在Linux下利用makefile构建。该应用程序的源代码和makefile可在Analog Devices github库中下载<sup>16</sup>。

这样就完成了利用HDL编码器从ADS-B模型生成的HDL代码 和利用MathWorks MATLAB编码器生成的C代码的平台部署 步骤。下一步是验证系统功能并评估结果。

#### 系统验证

为了验证系统功能,首先要在AD-FMCOMMS3-EBZ板的一个 接收端口与一个发送端口之间建立一个回送连接,并发送仿真 期间使用的相同ADS-B信号。通过接收和解码此数据,可以验 证SDR平台上运行的算法输出是否与仿真结果一致。图11显示 了ADS-B数据解码程序的输出,结果与本系列文章第三部分中 利用预先捕捉的数据进行HDL仿真所获得的结果完全相同。这 说明系统运行符合预期,可以利用实际数据进行测试。

#### Aircraft ID: 400927 is at altitude 39000 Aircraft ID: 400927 is at latitude 42.324, longitude -71.143 Aircraft ID: 400927 is travelling at 468.363107 knots Direction West at 230.000000 knots, direction South at 408.000000 knots Aircraft ID: 400927 is going Up at 0.000000 feet/min

#### 图11. 回送结果

现场实际测试时,SDR接收机放在MathWorks位于美国马萨诸 塞州纳蒂克的总部外面,系统解码的ADS-B信息与飞机实时跟 踪网站(如flightradar24.com)提供的数据进行对比。结果证实: 在天线的视线范围内,系统能够解码从飞机收到的数据。图12 显示了系统检测到的航空器信息与在线飞机跟踪数据的对比 情况。可以看到,解码算法给出了正确的航空器ID、高度、速 度和经纬度坐标。

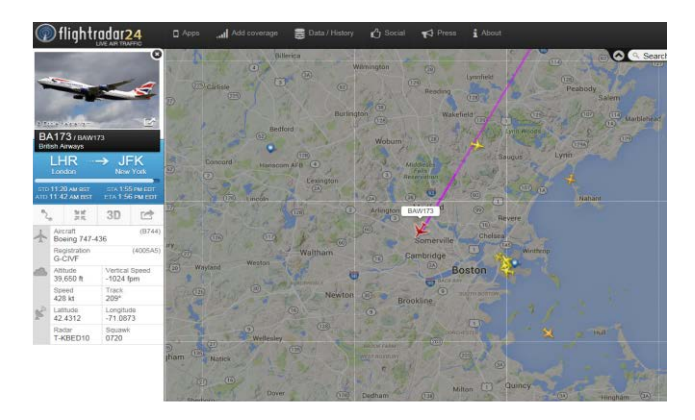

| AIICIAIC ID. 4003a3 IS aC AICICUGE 40300                                |
|-------------------------------------------------------------------------|
| Aircraft ID: 4005a5 is at latitude 42.398, longitude -71.112            |
| Aircraft ID: 4005a5 is travelling at 427.375713 knots                   |
| Direction West at 205.000000 knots, direction South at 375.000000 knots |
| Aircraft ID: 4005a5 is going Down at 1216.000000 feet/min               |
| Aircraft ID: 4005a5 is at altitude 40275                                |
| Aircraft ID: 4005a5 is at latitude 42.396, longitude -71.113            |
| Aircraft ID: 4005a5 is at altitude 40250                                |
| Aircraft ID: 4005a5 is at latitude 42.393, longitude -71.115            |
| Aircraft ID: 4005a5 is travelling at 428.253430 knots                   |
| Direction West at 205.000000 knots, direction South at 376.000000 knots |
| Aircraft ID: 4005a5 is going Down at 1344.000000 feet/min               |
| Aircraft ID: 4005a5 is at altitude 40150                                |
| Aircraft ID: 4005a5 is at latitude 42.386, longitude -71.121            |
| Aircraft ID: 4005a5 is at altitude 40025                                |
| Aircraft ID: 4005a5 is at latitude 42.375, longitude -71.128            |
|                                                                         |

图12. 实时数据结果

# 结论

本系列文章展示了如何利用基于模型的设计来实现SDR平台 从仿真到生产的全过程,这是其中的最后一篇。本系列说明了 开发一个"硬件准备就绪"的ADS-B Simulink模型的所有阶段。 我们设计了一个仿真模型来证明我们能够解码记录到的 ADS-B消息,然后利用从SDR硬件平台获取的实时数据验证该 模型。这不仅验证了该模型,而且验证了SDR平台的模拟前端 和数字接收机信号链的设置。同时,它令我们确信该平台已调 整好,可用于接收ADS-B信号。然后,我们将该模型划分为不 同的功能,以便在Zynq处理系统和可编程逻辑上运行,并优化 了该模型以自动生成C和HDL代码。最后,我们将C和HDL代 码集成到SDR设计中,并利用实时商业空中交通数据验证了系 统的功能。最终成果是一个设计流程—使用MathWorks建模和 代码生成工具,并结合Zynq SDR平台来创建全面有效的SDR 系统。

示例系统说明:相比于传统设计方法,基于模型的设计工作流 程与ADI公司的集成RF捷变收发器可编程无线电硬件 AD9361/AD9364相结合,可以帮助设计团队更快开发出有效的 无线电原型,成本也更低。文中的原型是由笔者在相对较短的 时间内制作出来的,遇到的障碍极少,使用了如下资源:

- 在MATLAB和Simulink中能够创建ADS-B接收机模型,并 生成可用的C和HDL源代码。
- HDL Workflow Advisor中的功能,它们使很多软硬件集成 步骤自动完成。
- libiio等库,帮助完成其余集成步骤以便部署SDR原型。
- MathWorks和ADI公司提供的产品帮助和技术支持。

ADS-B是一个相对简单的标准,为通过这种方法构建SDR原型 提供了一个很好的测试案例。采用基于模型的设计和Zynq SDR平台的工程师应当能够按照本系列文章所提出的工作流 程,开发出更复杂、更强大的QPSK、QAM和LTE SDR系统。

# 参考文献

- <sup>1</sup> Di Pu、Andrei Cozma和Tom Hill,"快速通往量产的四个步骤:利用基于模型的设计开发软件无线电,第一部分 —ADI/Xilinx SDR快速原型开发平台及其能力、优势和工具",*模拟对话*,第49卷,第3期。
- <sup>2</sup> Mike Donovan、Andrei Cozma和Di Pu,"快速通往量产的四 个步骤:利用基于模型的设计开发软件无线电,第二部分— 利用MATLAB和Simulink进行S模式检测和解码",模拟对 话,第49卷,第4期。
- <sup>3</sup> Di Pu和Andrei Cozma,"快速通往量产的四个步骤:利用基 于模型的设计开发软件无线电,第三部分—利用硬件在环验 证S模式信号解码算法",*模拟对话*,第49卷,第4期。
- <sup>4</sup> Analog Devices GitHub库。
- <sup>5</sup> HDL编码器。
- <sup>6</sup> HDL编码器模块支持。

- <sup>7</sup> MATLAB编码器。
- <sup>8</sup> MATLAB工具箱。
- <sup>9</sup> MATLAB代码生成就绪工具。
- <sup>10</sup> AD-FMCOMMS3-EBZ用户指南。
- <sup>11</sup> Xilinx Zynq-7000 All Programmable SoC ZC706评估套件。
- <sup>12</sup> AD-FMCOMMS2-EBZ/AD-FMCOMMS3-EBZ/AD-FMCOM MS4-EBZ HDL/AD-FMCOMMS5-EBZ HDL参考设计。
- <sup>13</sup> Analog Devices BSP for MathWorks HDL Workflow Advisor。
- 14 电路板和参考设计注册系统。
- <sup>15</sup> 什么是Libiio?
- <sup>16</sup> MathWorks目标模型—ADSB。

Mike Donovan [mike.donovan@mathworks.com]是 MathWorks 公司应用 工程部门经理。他拥有巴克内尔大学电气工程学士学位和康涅狄克大学电 气工程硕士学位。加入 MathWorks 之前,Mike 开发过雷达和卫星通信系 统,并在宽带电信行业工作过。

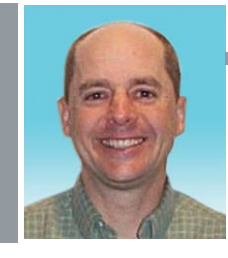

#### **Mike Donovan**

Andrei Cozma [andrei.cozma@analog.com]是 ADI 公司工程设计经理,负 责支持系统级参考设计的设计与开发。他拥有工业自动化与信息技术学士 学位及电子与电信博士学位。他参与过电机控制、工业自动化、软件定义 无线电和电信等不同行业领域的项目设计与开发。

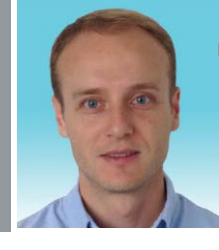

Andrei Cozma

该作者的其它文章: 基于FPGA的系统提高电机控制性能 第49卷第1期

### Di Pu

Di Pu [di.pu@analog.com]是 ADI 公司系统建模应用工程师,负责支持软件定义无线电平台和系统的设计与开发。她与 MathWorks 密切合作解决 双方共同客户的难题。加入 ADI 公司之前,她于 2007 年获得南京理工大学 (NJUST) 电气工程学士学位,于 2009 年和 2013 年分别获得伍斯特理 工学院 (WPI) 电气工程硕士学位和博士学位。她是 WPI 2013 年博士论 文 Sigma Xi 研究奖获得者。

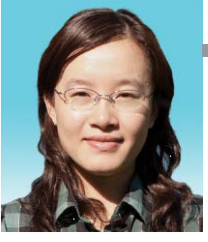